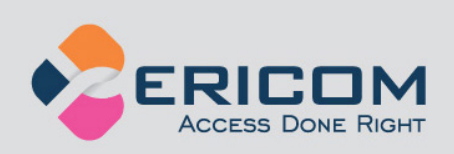

# PowerTerm<sup>®</sup> WebConnect

Integration Instructions with Juniper SSL VPN

Version 2.2 May 17, 2009

**EMPOWER ENTERPRISE-WIDE APPLICATION ACCESS** 

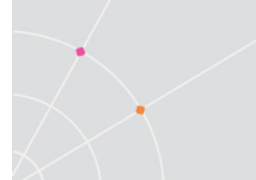

**Ericom – Juniper SSL VPN Integration Manual** 

## Notice

This document is subject to the following conditions and restrictions:

The proprietary information belongs to Ericom<sup>®</sup> Software. In this document is supplied solely for the purpose of assisting explicitly and property authorized parties. No part of its contents may be used for any purpose, disclosed to any person or firm, or reproduced by any means, electronic and mechanical, without the express prior written permission of Ericom<sup>®</sup> Software. The text and graphics are for the purpose of illustration and reference only. The specifications on which they are based are subject to change without notice. Corporate and individual names, and data used in examples herein are fictitious unless otherwise noted.

Copyright © 2009 Ericom Software. Ericom and PowerTerm are registered trademarks of Ericom Software. Other company brands, products, and service names are trademarks or registered trademarks of their respective holders.

# Table of Contents

| 1. | Equipment Information              | 4  |
|----|------------------------------------|----|
| 2. | SSL VPN Configuration              | 4  |
| 3. | WSAM Configuration                 | 5  |
| 4. | JSAM Configuration                 | 7  |
| 5. | PowerTerm WebConnect Configuration | 9  |
| 6. | About Ericom                       | 10 |

# **1. Equipment Information**

- 1.1. Juniper SA-2000 6.0R1
- 1.2. PowerTerm WebConnect 5.6

# 2.SSL VPN Configuration

- 2.1. Specify ActiveX Parameter Rewriting: Rewriting specific to Ericom's WebConnect
- 2.2. From the Juniper IVE browse to Users  $\rightarrow$  Resource Policies  $\rightarrow$  Web  $\rightarrow$  ActiveX Parameters
  - 2.2.1. Add Class Id: 7EC816D4-6FC3-4C58-A7DA-A770EE461602
  - 2.2.2. Parameters: Src / Rewrite URL and response (Static and dynamic HTML)

TEC816D4-6FC3-4C58-A7DA-A770EE461602
Ericom WC

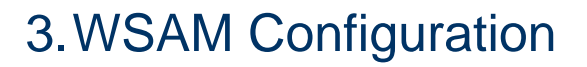

- 3.1. Setup WSAM to tunnel PowerTerm WebConnect's application traffic and ensure that the proper users have access:
  - 3.1.1. From the Juniper IVE, browse to: Users → User Roles → <role name> → SAM → Applications
  - 3.1.2. Add Server: server.widgets.com (your WebConnect Server name )
  - 3.1.3. PowerTerm Port(s): 4000 (check your PowerTerm WebConnect configuration for the correct port)
  - 3.1.4. From the IVE browse to Users → Resource Policies → SAM → Access Control
  - 3.1.5. Resources: server.widgets.com:4000 (<servername>:<port>)

| General Web Files SAM Telnet/SSH Terminal Services Meetings Network Connect                          |
|----------------------------------------------------------------------------------------------------|
| Add Application Duplicate Delete                                                                     |
| WSAM supported applications                                                                          |
|                                                                                                    |
|                                                                                                    |
| For client applications not listed above, specify what servers (if any) should be allowed. These ser |
| Add Server Delete                                                                                    |
| WSAM allowed servers                                                                                 |
| EricomTS                                                                                             |
| EricomTS1                                                                                            |
| □ <u>192.168.35.210</u>                                                                              |
| 192.168.35.211                                                                                       |
|                                                                                                    |
| Client applications that need to bypass WSAM.                                                        |
| Add Bypass Application Delete                                                                        |
| SAM Bypass Applications                                                                              |

### 3.1.6. Configure the "Allowed Servers"

| Name:               | EricomTS                  |   |            |
|---------------------|---------------------------|---|------------|
| Description:        |                           | × |            |
| * Server:           | ericomts.ericom.local     |   | Nam<br>You |
| Port(s):            | 4000,3389                 |   | You        |
| * indicates require | Save Changes Save as Copy |   |            |

- 3.1.7. Setup Selective Rewriting policy, within the Juniper IVE, browse to Users → Resource Policies → Web → Selective Rewriting
- 3.1.8. Add the server to the Initial Rewrite Policy
- 3.1.9. Define the roles that the policy applies to.
- 3.1.10. Select Rewrite content (auto-detect content type).
- 3.1.11. Server gets added to Resources as: http://server.widgets.com:\*/\*

**Ericom – Juniper SSL VPN Integration Manual** 

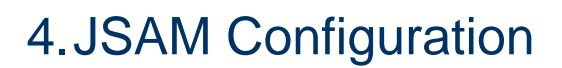

- 4.1. Setup JSAM to tunnel PowerTerm WebConnect's application traffic and ensure that the proper users have access:
  - 4.1.1. From the Juniper IVE, browse to: Users → User Roles → <role name> → General → Overview
  - 4.1.2. Scroll down to "Access features section"
  - 4.1.3. Select "Secure Access Manager" "Java version"

| Access features                                                              |                                         |
|------------------------------------------------------------------------------|-----------------------------------------|
| Check the features to enable for this user other roles assigned to the user. | role, and specify any role-based option |
| ₩eb                                                                          | 6 Bookmarks   Options                   |
| 🔽 Files, Windows                                                             | <u> 3 Bookmarks</u>   <u>Options</u>    |
| Files, UNIX/NFS                                                              | 0 Bookmarks   Options                   |
| Secure Application Manager                                                   | 0 Applications   Options                |
| C Windows version                                                            |                                         |
| • Java version                                                               |                                         |
| Telnet/SSH                                                                   | 0 Sessions   Options                    |

- 4.1.4. From the Juniper IVE, browse to: Users → User Roles → <role name> → SAM → Options
- 4.1.5. Select Java SAM
- 4.2. Configure JSAM Port Forwarding
  - 4.2.1. From the Juniper IVE, browse to: Users → Resource Profiles → SAM → Client Applications
  - 4.2.2. Select "New Profile"
  - 4.2.3. Set Type to "JSAM"
  - 4.2.4. Set Application to "Custom"
  - 4.2.5. Set name to something descriptive, such as "WebConnect Servers"
  - 4.2.6. Add your WebConnect Server and Terminal Servers to the JSAM Port Forwarding section. The WebConnect Server port is 4000, and Terminal Server ports are 3389.
  - 4.2.7. Select "Save and Continue"

### Ericom – Juniper SSL VPN Integration Manual

| Client Application Resour<br>New Client Appli                                                                                                    | cat | ofiles ><br>ion Resource Pro      | ofile            |                    |                |     |
|----------------------------------------------------------------------------------------------------|-----|-----------------------------------|------------------|--------------------|----------------|-----|
| Type: *<br>Application: *<br>Name: *<br>Description:                                                                                                    | US. | AM 💌<br>stom 💌<br>bConnect Server |                  |                    |                |     |
| JSAM Port Forwarding<br>JSAM secures traffic destined for the following server(s). It listens for this traffic on a local loopback address.                                                                                                    |     |                                   |                  |                    |                |     |
| you can also specify (valid loopback addresses are 127.0.01 or 127.0.10.x and higher). JSAM will automatic<br>choose and configure the client loopback addresses if you leave them blank. If you leave the Client Port bla<br>will use the Server Port for that server. |     |                                   |                  |                    | ent Port blan  |     |
| Servers:                                                                                                    |     | Server Name *                     | Server<br>Port * | Client Loopback IP | Client<br>Port |     |
|                                                                                                    |     |                                   |                  |                    |                | Add |
|                                                                                                    |     | ericomts1                         | 4000             |                    | 4000           |     |
|                                                                                                    |     | ericomts1                         | 3389             |                    | 3389           |     |
|                                                                                                    |     | ericomts2                         | 3389             |                    | 3389           |     |
|                                                                                                    |     | us-mis1                           | 3389             |                    | 3389           |     |

4.2.8. Select the Roles for this Resource Profile to be applied to and Add them to the Select Roles area. Click "Save Changes"

| Client Application Resource Profiles ><br>WebConnect Servers                                                                 |                        |                       |  |  |
|----------------------------------------------------------------------------------------------------|------------------------|-----------------------|--|--|
| Resource Roles                                                                                                    |                        |                       |  |  |
| Successfully created resource profile: 'WebConnect Servers'. Now select user ro resource profile.                            |                        |                       |  |  |
| Select the roles to which the resource profile applies. These roles will inherit the resource polic by the resource profile. |                        |                       |  |  |
|                                                                                                    | Available Roles:       | Selected Roles:       |  |  |
|                                                                                                    | NC Users 🖻<br>QA users | Users Main 📥<br>Users |  |  |
|                                                                                                    | Ad                     | d->                   |  |  |
|                                                                                                    | Ren                    | nove                  |  |  |
|                                                                                                    |                        | <u>v</u>              |  |  |
| Save Changes                                                                                                    |                        |                       |  |  |

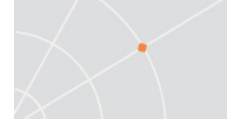

### 5. PowerTerm WebConnect Configuration

- 5.1.To enable the PowerTerm WebConnect Portal, the first step is to create the bookmark one would normally create under a User Role. Part of this process also involves verifying that the user has proper access to the website and related weblinks. The bookmarks and access rules should look similar to or encompass the following:
  - 5.1.1. Users  $\rightarrow$  User Roles  $\rightarrow$  <role name>  $\rightarrow$  Web  $\rightarrow$  Bookmarks
    - 5.1.1.1.http://server.widgets.com/webconnect/portal/windows/index.asp
  - 5.1.2. Users  $\rightarrow$  Resource Policies  $\rightarrow$  Web  $\rightarrow$  Web ACL
    - 5.1.2.1.http://server.widgets.com:80/webconnect/\*
  - 5.1.3. To enable Single-Sign-on to the PowerTerm WebConnect Portal, you need to configure HTML Form POST
    - 5.1.3.1.Users → Resource Policies → Web → SSO Form POST
      - 5.1.3.1.1. Resource: <u>http://server.widgets.com:80/webconnect/portal/windows/index.asp</u>
      - 5.1.3.1.2. POST to URL: http://server.widgets.com/webconnect/portal/windows/clients.asp
        - 5.1.3.1.2.1. Login / Login / Not modifiable
        - 5.1.3.1.2.2. domain / widgets / Not modifiable
        - 5.1.3.1.2.3. username / <USERNAME> / Not modifiable
        - 5.1.3.1.2.4. password / <PASSWORD> / Not modifiable

### 6. About Ericom

Ericom® Software is a leading global provider of Application Access and Virtualization Solutions. Since 1993, Ericom has been helping users access business-critical applications running on a broad range of Microsoft® Windows® Terminal Servers, Virtual Desktops (VDI), Blade PCs, legacy hosts, and other systems. Ericom provides concrete business value by helping organizations realize the benefits of their IT investments. With offices in the United States, United Kingdom, EMEA, India and China, Ericom also has an extensive network of distributors and partners throughout North America, Europe, Asia and the Far East. Our expanding customer base is more than 30 thousand strong, with over 7 million installations.

For more information on our products and services, contact us at the location nearest to you. And visit our web site: <u>http://www.ericom.com</u>

### North America

Ericom Software Inc. 231 Herbert Avenue, Bldg. #4 Closter, NJ 07624 USA Tel +1 (201) 767 2210 Fax +1 (201) 767 2205 Toll-free 1 (888) 769 7876 Email <u>info@ericom.com</u>

### Western Europe

Ericom Software (UK) Ltd. 11a Victoria Square Droitwich, Worcestershire WR9 8DE United Kingdom Tel +44 (0) 845 644 3597 Fax +44 (0) 845 644 3598 Email info@ericom.co.uk

#### International

Ericom Software Ltd. 8 Hamarpeh Street Har Hotzvim Technology Park Jerusalem 91450 Israel Tel +972 (2) 591 1700 Fax +972 (2) 571 4737 Email info@ericom.com